USB プロテクタのライセンス情報の更新について 🌰

# ( ネットワーク型 USB )

ネットワーク型 USB プロテクタをお使いいただいているお客様が、新たにソフトウェアを追加購入またはバージョンアップされた場合、ご使用に際しましてライセンス情報を更新していただく必要があります。下記の手順にて更新していただきますようお願いいたします。

この作業によってプロテクタ内のライセンス情報が更新され、ソフトウェアをお使いいただくことがで きるようになります。

#### ■ ライセンス更新に必要なもの

ネットワーク型 USB プロテクタ 電子メール(E-mail)が送受信できるパソコン 【CD メディア購入の方】製品 CD または USB プロテクタドライバ CD 【ダウンロード購入の方】ダウンロードした圧縮ファイル(zip 形式)

## ■ 更新手続きの受付日時

年末年始、祝日を除く月~金曜日 9:00~17:00

更新手続きは、通常1営業日以内に完了いたしますが、場合により数日かかることもございます。 2~3日たっても、弊社からメールが届かない場合や、お急ぎの場合は、TEL:050-3385-2996まで ご連絡いただけますようお願いいたします。

### ■ 更新手順

使用中の弊社ソフトウェアを<u>すべて終了してください。</u>
 更新する USB プロテクタが取り付けてあるパソコンで操作を行ってください。

### 【CDメディア購入の方】

パソコンに製品 CD をセットしてください。「GODAI セットアップメニュー」画面が表示されます。 自動で表示されない場合は、製品 CD 内の「GdSetupLuncher.exe」を実行してください。 ※製品 CD 内に「GdSetupLuncher.exe」がない場合は、「Sentinel¥FieldExUtil.exe」を直接実行してください。

### 【ダウンロード購入の方】

ダウンロードした圧縮ファイル(zip 形式)にはパスワードが設定されております。ご注文時 に登録していただきました納品先メールアドレス宛てに、パスワードをお知らせしております ので、パスワードを入力し、圧縮ファイルを適当なフォルダに展開してしてください。展開し たフォルダ内の「GdSetupLuncher.exe」を実行すると、「GODAI セットアップメニュー」画面が 表示されます。

③ セットアップメニューの「バージョンアップ時のライセンス更新」をクリックします。

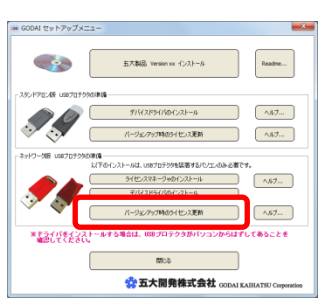

裏面へ続く  $\Rightarrow \Rightarrow \Rightarrow$ 

 ④ 「HaspFieldUpdate」画面が表示されますので、「現在のキー情報を書出し」ボタンをクリックして ください。すると、<u>キー情報ファイル</u>が保存されます。
 このとき、なるべく会社名がわかるファイル名を設定してください。

| HaspFieldUpdate 2.04                                                                         | <u> </u> |
|----------------------------------------------------------------------------------------------|----------|
| [五大開発製品ネットワークライセンス更新プログラム]<br>ネットワークキーを取り付けてあるコンピュータで特徴してください。<br>五大時のよいあったが中の場合は、終了させてください。 |          |
| <ul> <li>① 現在のキー情報を書出し →</li> <li>② 更新用ファイル読み込み</li> </ul>                                   |          |
|                                                                                              |          |
|                                                                                              |          |
|                                                                                              |          |
| <br>                                                                                         | •        |

⑤ 保存した <u>キー情報ファイル</u> を E メールに添付して、<u>製品名</u> と <u>御社名</u> と <u>ご担当者名</u> を 記入した上、下記アドレスへ送信してください。

Eメール送信先: pp-sales@godai.co.jp

弊社にて確認の後、<u>キー更新用ファイル</u>を返信いたします。 通常は1営業日以内に返信メールが届きます。 メールが届くまでの間、「HaspFieldUpdate」を一旦終了してもかまいません。

⑥ 返信メールに添付されている <u>キー更新用ファイル</u>をパソコンに保存してください。
 そして、「HaspFieldUpdate」画面の「更新用ファイル読み込み」ボタンをクリックして、
 キー更新用ファイル を読み込んでください。

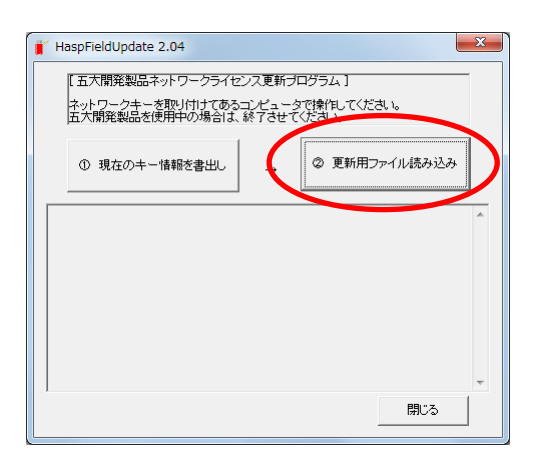

⑦ 「更新が完了しました」メッセージが表示されれば更新完了です。

ソフトウェアが実際に使用できることを確認してください。